# CREATE AN ICON

OR

#### GO TO THIS LINK

Û

0

SCAN THE QR

CODE

## https://tinyurl.com/ McKTHDMob

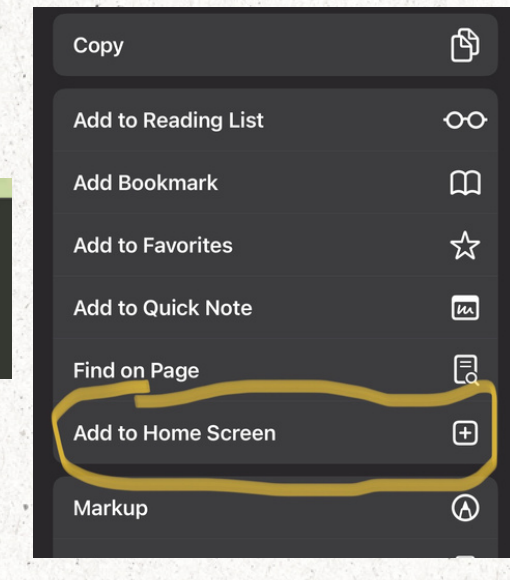

# IPHONE USERS

tap the share button and click add to homescreen

# ANDROID USERS

tap the menu button and click add to homescreen

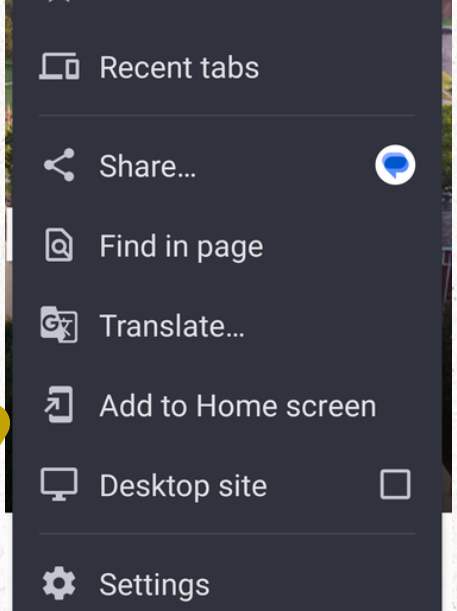

### COMPUTER ICON

#### Right-click on your desktop; Select New Shortcut

Create Shortcut What item would you like to create a shortcut for? This wizard helps you to create shortcuts to local or network programs, files, folders, computers, or Internet addresses type in the link and Type the location of the item: https://tinyurl.com/McKTHDMob Browse... press "Next" Click Next to continue. Next Cancel Create Shortcut? Name your icon and THD Mobile Site press "Finish" Open as window Cancel Create Your icon will now be on the desktop! **THD Mobile Site**